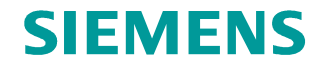

FAQ • 12/2014

# MODBUS-TCP mit den Anweisungen MB\_CLIENT und MB\_SERVER

S7-1200

http://support.automation.siemens.com/WW/view/de/83130159

Dieser Beitrag stammt aus dem Siemens Industry Online Support. Es gelten die dort genannten Nutzungsbedingungen (<u>www.siemens.com/nutzungsbedingungen</u>).

#### Vorsicht

Die in diesem Beitrag beschriebenen Funktionen und Lösungen beschränken sich überwiegend auf die Realisierung der Automatisierungsaufgabe. Bitte beachten Sie darüber hinaus, dass bei Vernetzung Ihrer Anlage mit anderen Anlagenteilen, dem Unternehmensnetz oder dem Internet entsprechende Schutzmaßnahmen im Rahmen von Industrial Security zu ergreifen sind. Weitere Informationen dazu finden Sie unter der Beitrags-ID 50203404.

http://support.automation.siemens.com/WW/view/de/50203404

# Inhaltsverzeichnis

| 1 | Einleitur                          | ng                                                                                                    | 4                    |
|---|------------------------------------|----------------------------------------------------------------------------------------------------|----------------------|
| 2 | Anwenderprogramm Modbus TCP-Client |                                                                                                    |                      |
|   | 2.1<br>2.2<br>2.3<br>2.4           | FC1 "Read_HoldingRegister"<br>FC4 "Write_HoldingRegister"<br>Ein- und Ausgangsparameter der Anweisung "MB_CLIENT"<br>Parameter MB_MODE und MB_DATA_ADDR | 5<br>7<br>9<br>. 10  |
| 3 | Anwend                             | erprogramm Modbus TCP-Server                                                                                                    | . 12                 |
|   | 3.1<br>3.2<br>3.3                  | FC1 "Read_HoldingRegister"<br>FC4 "Write_HoldingRegister"<br>Ein- und Ausgangsparameter der Anweisung "MB_SERVER"                                       | . 12<br>. 13<br>. 15 |
| 4 | Bedienu                            | ng des Programmbeispiels                                                                                                    | . 17                 |
|   | 4.1<br>4.2                         | Bedienung des Anwenderprogramms im Modbus TCP-Client<br>Bedienung des Anwenderprogramms im Modbus TCP-Server                                            | . 17<br>. 19         |

# 1 Einleitung

In diesem Beispiel wird die Modbus-TCP-Kommunikation zwischen zwei S7-1200 CPUs gezeigt. Im Anwenderprogramm der S7-1200 CPU werden die Anweisungen "MB\_CLIENT" oder "MB\_SERVER" aufgerufen und parametriert.

Die Anweisung "MB\_CLIENT" kommuniziert als MODBUS TCP-Client über die PROFINET-Verbindung der S7-1200 CPU. Zur Verwendung der Anweisung benötigen Sie kein zusätzliches Hardwaremodul. Über die Anweisung "MB\_CLIENT" bauen Sie eine Verbindung zwischen den Client und Server auf, senden Anfragen und empfangen Antworten und steuern den Verbindungsabbau des Modbus TCP-Servers.

Die Anweisung "MB\_SERVER" kommuniziert als MODBUS TCP-Server über die PROFINET-Verbindung der S7-1200 CPU. Zur Verwendung der Anweisung benötigen Sie kein zusätzliches Hardwaremodul. Die Anweisung "MB\_SERVER" verarbeitet Verbindungsanfragen eines Modbus TCP-Client, empfängt Anfragen von Modbus-Funktionen und sendet Antwort-Meldungen.

In diesem Beispiel werden 2 Modbus-Funktionen demonstriert. Für jede Modbus-Funktion wird über ein Modbus-Bausteinpärchen (MB\_CLIENT und MB\_SERVER) eine Modbus-TCP-Verbindung aufgebaut.

<u>Abbildung 1-1</u> zeigt eine Übersicht der demonstrierten Modbus-Funktionen und die Zuordnung der Bausteinpärchen.

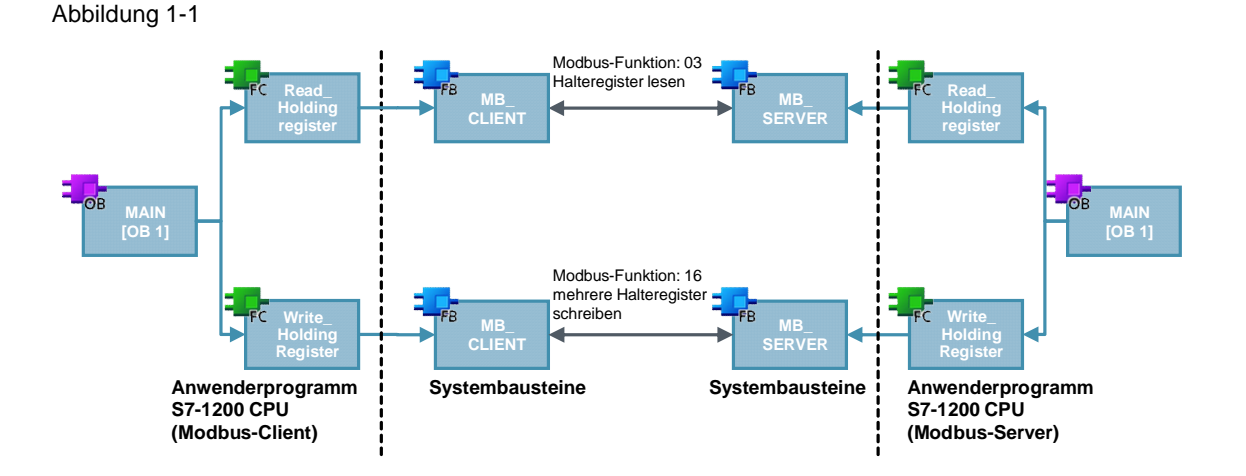

# 2 Anwenderprogramm Modbus TCP-Client

Im Anwenderprogramm des Modbus TCP-Client wird die Anweisung "MB\_CLIENT" für jede Modbus-TCP-Verbindung mit einer eindeutigen ID und einem eigenen Instanz-Datenbaustein aufgerufen. Der Aufruf der Anweisung "MB\_CLIENT" erfolgt jeweils in einer eigenen Funktion.

Tabelle 2-1

| ID | Aufruf der Anweisung<br>"MB_CLIENT" | Instanz-DB der<br>Anweisung<br>"MB_CLIENT" | Beschreibung               |
|----|-------------------------------------|--------------------------------------------|----------------------------|
| 1  | FC1 "Read_HoldingRegister""         | DB2 "MB_CLIENT_DB"                         | Halteregister lesen        |
| 4  | FC4 "Write_HoldingRegister"         | DB5 "MB_CLIENT_DB_3"                       | Halteregister<br>schreiben |

## 2.1 FC1 "Read\_HoldingRegister"

Die Funktion FC1 "Read\_HoldingRegister" ruft intern die Anweisung "MB\_CLIENT" auf, um die Modbus-TCP-Verbindung mit der ID=1 aufzubauen und das Halteregister zu lesen.

Die Kommunikationsanfrage zum Lesen des Halteregisters wird über den Merker M1.0 am Eingang REQ gesteuert.

In diesem Beispiel wird die Modbus-TCP-Verbindung mit der Verbindungsnummer=1 zum Port 502 des Modbus TCP-Server aufgebaut. Der Modbus TCP-Server hat die IP-Adresse 192.168.0.30.

Es werden 5 Datenwörter aus dem Halteregister gelesen. Dafür parametrieren Sie die Eingangsparameter MB\_MODE, MB\_DATA\_ADDR und MB\_DATA\_LEN wie folgt:

- MB\_MODE = 0
- MB\_DATA\_ADDR = 40001
- MB\_DATA\_LEN = 5

**Hinweis** Im Kapitel <u>2.4</u> "<u>Parameter MB\_MODE und MB\_DATA\_ADDR</u>" finden Sie eine ausführliche Beschreibung der Parameter MB\_MODE und MB\_DATA\_ADDR.

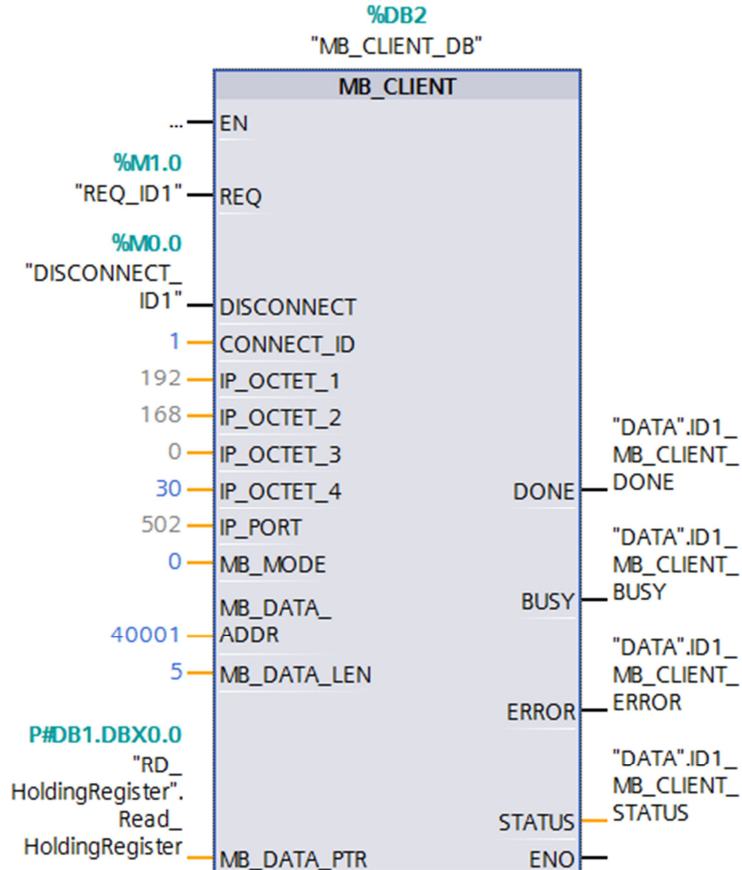

Die <u>Abbildung 2-1</u> zeigt den Aufruf und die Parametrierung der Anweisung "MB\_CLIENT" im FC1.

Abbildung 2-1

# **Hinweis** Im Kapitel <u>2.3 Ein- und Ausgangsparameter der Anweisung "MB\_CLIENT"</u> finden Sie eine Übersicht und Beschreibung der Ein- und Ausgangsparameter der Anweisung "MB\_CLIENT".

#### Empfangspuffer

Am Parameter MB\_DATA\_PTR geben Sie den Puffer für die vom Modbus TCP-Server empfangenen Daten an. Die aus dem Halteregister gelesenen Daten werden im DB1 "RD\_HoldingRegister" ab Adresse 0 gespeichert.

Tabelle 2-2

| Variablenname        | Datentyp           | Adresse im DB1 |
|----------------------|--------------------|----------------|
| Read_HoldingRegister | Array [04] of Word | 0.0            |

#### Fehlerauswertung

Wenn die Anweisung "MB\_CLIENT" im FC1 mit Fehler beendet wird, dann wird der Fehlercode des Parameters STATUS für eine Fehlerauswertung im DB7 "DATA" in der Variablen "ID1\_MB\_CLIENT\_STATUS\_SAVE" gespeichert.

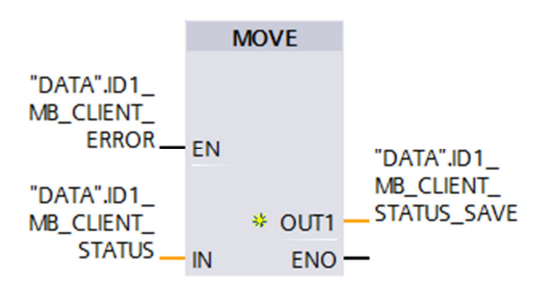

## 2.2 FC4 "Write\_HoldingRegister"

Die Funktion FC4 "Write\_HoldingRegister" ruft intern die Anweisung "MB\_CLIENT" auf, um die Modbus-TCP-Verbindung mit der ID=4 aufzubauen und in das Halteregister des Modbus TCP-Server zu schreiben.

Die Kommunikationsanfrage zum Schreiben in das Halteregister wird über den Merker M1.3 am Eingang REQ gesteuert.

In diesem Beispiel wird die Modbus-TCP-Verbindung mit der Verbindungsnummer=4 zum Port 505 des Modbus TCP-Server aufgebaut. Der Modbus TCP-Server hat die IP-Adresse 192.168.0.30. Es werden 5 Datenwörter in das Halteregister des Modbus TCP-Server geschrieben. Dafür parametrieren Sie die Eingangsparameter MB\_MODE, MB\_DATA\_ADDR und MB\_DATA\_LEN wie folgt:

- MB\_MODE = 1
- MB\_DATA\_ADDR = 40001
- MB\_DATA\_LEN = 5

**Hinweis** Im Kapitel <u>2.4</u> <u>"Parameter MB\_MODE und MB\_DATA\_ADDR</u>" finden Sie eine ausführliche Beschreibung der Parameter MB\_MODE und MB\_DATA\_ADDR.

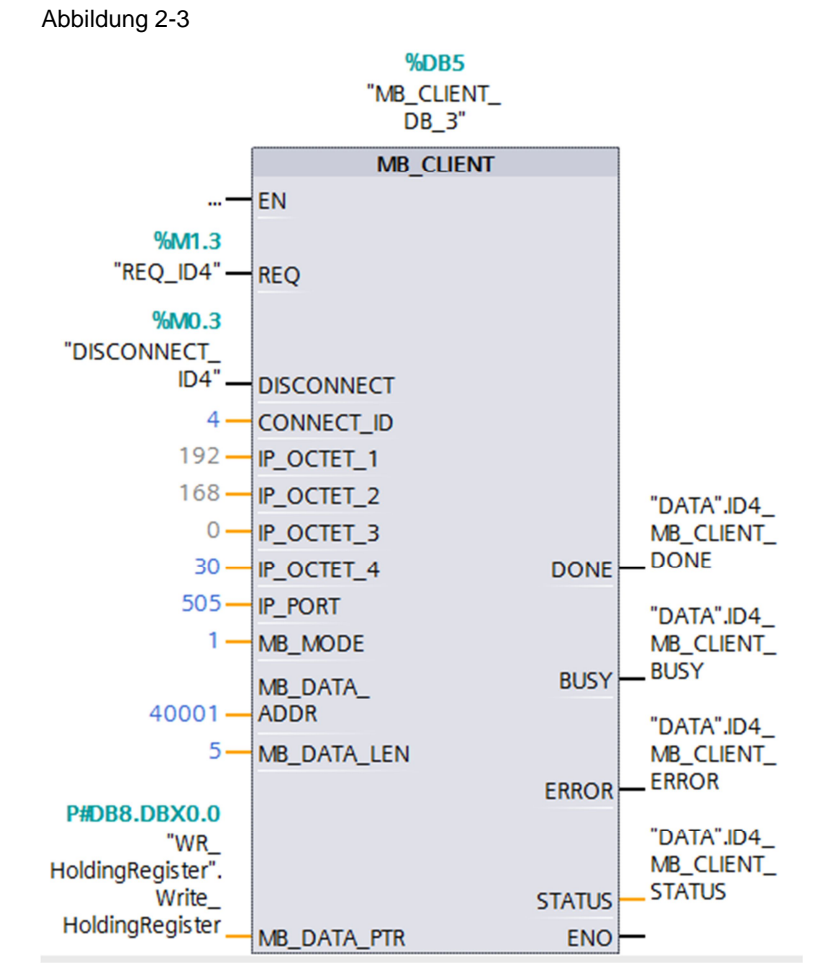

Die <u>Abbildung 2-3</u> zeigt den Aufruf und die Parametrierung der Anweisung "MB\_CLIENT" im FC4.

Sendepuffer

**Hinweis** 

Am Parameter MB\_DATA\_PTR geben Sie den Puffer für die zum Modbus TCP-Server zu sendenden Daten an. Die in das Halteregister zu schreibenden Daten sind im DB8 "WR\_HoldingRegister" ab Adresse 0 gespeichert.

Im Kapitel <u>2.3 Ein- und Ausgangsparameter der Anweisung "MB\_CLIENT"</u> finden Sie eine Übersicht und Beschreibung der Ein- und Ausgangsparameter der

#### Tabelle 2-3

| Variablenname         | Datentyp           | Adresse im DB1 |
|-----------------------|--------------------|----------------|
| Write_HoldingRegister | Array [04] of Word | 0.0            |

#### Fehlerauswertung

Wenn die Anweisung "MB\_CLIENT" im FC4 mit Fehler beendet wird, dann wird der Fehlercode des Parameters STATUS für eine Fehlerauswertung im DB7 "DATA" in der Variablen "ID4\_MB\_CLIENT\_STATUS\_SAVE" gespeichert.

Anweisung "MB\_CLIENT".

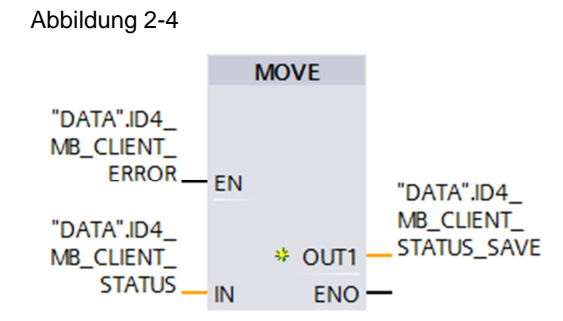

#### 2.3 Ein- und Ausgangsparameter der Anweisung "MB\_CLIENT"

#### Eingangsparameter

Die Anweisung "MB\_CLIENT" hat folgende Eingangsparameter.

| Tabelle 2-4       |          |                                                                                                    |  |
|-------------------|----------|----------------------------------------------------------------------------------------------------|--|
| Eingangsparameter | Datentyp | Beschreibung                                                                                                    |  |
| REQ               | BOOL     | Kommunikationsanfrage mit dem Modbus TCP-<br>Server bei steigender Flanke.<br><b>Hinweis</b><br>Mit der Kommunikationsanfrage wird der<br>Instanz-DB für andere Clients gesperrt.<br>Änderungen an den Eingangsparametern<br>wirken sich erst aus, wenn eine Antwort des<br>Servers erfolgt ist oder eine Fehlermeldung<br>ausgegeben wurde. Wird während einer<br>laufenden Anfrage der Parameter REQ erneut<br>gesetzt, wird im Anschluss keine weitere<br>Übertragung durchgeführt.                                                                                        |  |
| DISCONNECT        | BOOL     | <ul> <li>Über den Parameter steuern Sie den<br/>Verbindungsaufbau und –abbau zu dem<br/>Modbus TCP-Server.</li> <li>0: Kommunikationsverbindung zu der<br/>angegebenen IP-Adresse und Port-<br/>Nummer herstellen</li> <li>1: Kommunikationsverbindung trennen.<br/>Während des Verbindungsabbaus wird<br/>keine andere Funktion ausgeführt. Nach<br/>dem erfolgreichen Abbau der Verbindung<br/>wird am Parameter STATUS der Wert 7003<br/>ausgegeben.</li> <li>Ist der Parameter REQ beim Verbindungs–<br/>aufbau gesetzt, wird die Anfrage sofort<br/>gesendet.</li> </ul> |  |
| CONNECT_ID        | UINT     | Eindeutige ID zur Identifizierung der<br>Verbindung. Jeder Instanz der Anweisung<br>"MB_CLIENT" muss eine eindeutige<br>Verbindungs- ID zugewiesen werden.                                                                                                    |  |
| IP_OCTET_1        | USINT    | Erstes Oktett der IP-Adresse des Modbus TCP-<br>Servers.                                                                                                    |  |
| IP_OCTET_2        | USINT    | Zweites Oktett der IP-Adresse des Modbus TCP-Servers.                                                                                                    |  |
| IP_OCTET_3        | USINT    | Drittes Oktett der IP-Adresse des Modbus TCP-<br>Servers.                                                                                                    |  |

| Eingangsparameter | Datentyp | Beschreibung                                                                                                    |
|-------------------|----------|----------------------------------------------------------------------------------------------------|
| IP_OCTET_4        | USINT    | Viertes Oktett der IP-Adresse des Modbus TCP-<br>Servers.                                                                                                    |
| IP_PORT           | UINT     | IP-Port-Nummer des Servers, zu dem der Client<br>die Verbindung herstellt und über das TCP/IP-<br>Protokoll kommuniziert. (Standard-Wert: 502)                                                                                                    |
| MB_MODE           | USINT    | Auswahl des Modus der Anfrage<br>Im Kapitel <u>2.4 "Parameter MB_MODE und</u><br><u>MB_DATA_ADDR</u> " finden Sie eine ausführliche<br>Beschreibung des Parameters MB_MODE.                                                                                                    |
| MB_DATA_ADDR      | UDINT    | Anfangsadresse der Daten, auf welche die<br>Anweisung "MB_CLIENT" zugreift.<br>Im Kapitel 2.4 <u>"Parameter MB_MODE und</u><br><u>MB_DATA_ADDR"</u> finden Sie eine ausführliche<br>Beschreibung des Parameters<br>MB_DATA_ADDR.                                                                                     |
| MB_DATA_LEN       | UINT     | Datenlänge: Anzahl der Bits oder Wörter für den<br>Datenzugriff.                                                                                                    |
| MB_DATA_PTR       | VARIANT  | Zeiger auf das Modbus-Datenregister. Das<br>Register ist ein Puffer für die vom Modbus TCP-<br>Server empfangenen oder zum Modbus TCP-<br>Server zu sendenden Daten. Der Zeiger muss<br>auf einen globalen Datenbaustein mit<br>Standardzugriff verweisen.<br>In diesem Beispiel verweist der Zeiger auf den<br>DB1. |

#### Ausgangsparameter

Die Anweisung "MB\_CLIENT" hat folgende Ausgangsparameter.

Tabelle 2-5

| Ausgangsparameter | Datentyp | Beschreibung                                                                                                    |
|-------------------|----------|----------------------------------------------------------------------------------------------------|
| DONE              | Bool     | Das Bit am Ausgangsparameter DONE wird auf<br>"1" gesetzt, sobald der letzte Auftrag ohne<br>Fehler ausgeführt wurde |
| BUSY              | Bool     | 0: kein Auftrag von "MB_CLIENT" in<br>Bearbeitung<br>1: Auftrag von "MB_CLIENT" in Bearbeitung                       |
| ERROR             | Bool     | 0: kein Fehler<br>1: Fehler aufgetreten. Die Fehlerursache wird<br>über den Parameter STATUS angezeigt.              |
| STATUS            | WORD     | Fehlercode der Anweisung                                                                                             |

## 2.4 Parameter MB\_MODE und MB\_DATA\_ADDR

Die Anweisung "MB\_CLIENT" verwendet anstelle eines Funktionscodes den Parameter MB\_MODE. Über den Parameter MB\_DATA\_ADDR legen Sie die Modbus-Startadresse der Daten fest, auf die Sie zugreifen möchten. Die Kombination der Parameter MB\_MODE und MB\_DATA\_ADDR legt den Funktionscode fest, der in der aktuellen Modbus-nachricht verwendet wird.

Die <u>Tabelle 2-6</u> zeigt den Zusammenhang zwischen dem Parameter MB\_MODE, der in diesem Beispiel verwendeten Modbus-Funktion und dem Adressraum.

| adelle 2-b |                 |            |                                                                          |                 |
|------------|-----------------|------------|--------------------------------------------------------------------------|-----------------|
| MB_MODE    | Modbus-Funktion | Datenlänge | Funktion und<br>Datentyp                                                 | MB_DATA_ADDR    |
| 0          | 03              | 1 bis 125  | Halteregister<br>lesen<br>1 bis 125<br>WORD pro<br>Aufruf                | 40001 bis 49999 |
| 1          | 16              | 2 bis 123  | Mehrere<br>Halteregister<br>schreiben<br>2 bis 123<br>WORD pro<br>Aufruf | 40001 bis 49999 |

Tabelle 2-6

## 3 Anwenderprogramm Modbus TCP-Server

Im Anwenderprogramm des Modbus TCP-Server wird die Anweisung "MB\_SERVER" für jede Modbus-TCP-Verbindung mit einer eindeutigen ID und einem eigenen Instanz-Datenbaustein aufgerufen. Der Aufruf der Anweisung "MB\_SERVER" erfolgt jeweils in einer eigenen Funktion.

Tabelle 3-1

| ID | Aufruf der Anweisung<br>"MB_SERVER" | Instanz-DB der<br>Anweisung<br>"MB_SERVER" | Beschreibung               |
|----|-------------------------------------|--------------------------------------------|----------------------------|
| 1  | FC1 "Read_HoldingRegister""         | DB2 "MB_SERVER_DB"                         | Halteregister lesen        |
| 4  | FC4 "Write_HoldingRegister"         | DB5 "MB_SERVER_DB_3"                       | Halteregister<br>schreiben |

### 3.1 FC1 "Read\_HoldingRegister"

Die Funktion FC1 "Read\_HoldingRegister" ruft intern die Anweisung "MB\_SERVER" auf, um die Verbindungsanfrage zum Lesen des Halteregisters zu verarbeiten. Die Verbindungsanfrage erfolgt über die Modbus-TCP-Verbindung mit der ID=1 und den Port 502.

Die <u>Abbildung 3-1</u> zeigt den Aufruf und die Parametrierung der Anweisung "MB\_SERVER" im FC1.

Abbildung 3-1

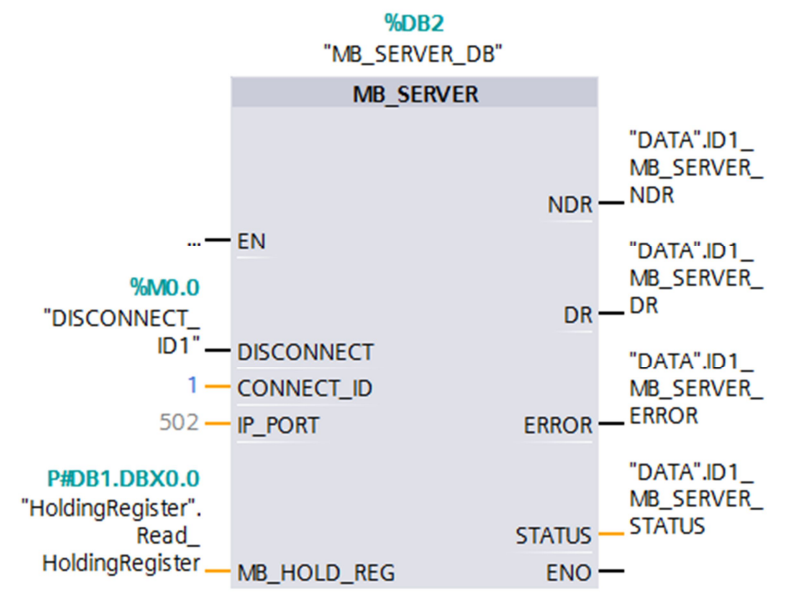

#### Hinweis Im Kapitel <u>3.3 Ein- und Ausgangsparameter der Anweisung</u> <u>"MB\_SERVER"</u> finden Sie eine Übersicht und Beschreibung der Ein- und Ausgangsparameter der Anweisung "MB\_SERVER".

#### Parameter MB\_HOLD\_REG

Der Parameter MB\_HOLD\_REG ist ein Zeiger auf einen Datenpuffer zur Ablage der Daten, die von oder auf den Modbus-Server gelesen oder geschrieben wurden. Als Speicherbereich können Sie einen globalen Datenbaustein oder einen Merker verwenden. Die folgende Tabelle zeigt, wie die Modbus-Adressen auf das Halteregister für die Modbus-Funktion 3 (WORD lesen) abgebildet werden.

Tabelle 3-2

| Modbus-Adresse | Absolute<br>Adresse | Symbolischer Name                         |
|----------------|---------------------|-------------------------------------------|
| 40001          | DB1.DBW0            | "HoldingRegister".Read_HoldingRegister[0] |
| 40002          | DB1.DBW2            | "HoldingRegister".Read_HoldingRegister[1] |
| 40003          | DB1.DBW4            | "HoldingRegister".Read_HoldingRegister[2] |
| 40004          | DB1.DBW6            | "HoldingRegister".Read_HoldingRegister[3] |
| 40005          | DB1.DBW8            | "HoldingRegister".Read_HoldingRegister[4] |

#### Fehlerauswertung

Wenn die Anweisung "MB\_SERVER" im FC1 mit Fehler beendet wird, dann wird der Fehlercode des Parameters STATUS für eine Fehlerauswertung im DB7 "DATA" in der Variablen "ID1\_MB\_SERVER\_STATUS\_SAVE" gespeichert.

Abbildung 3-2

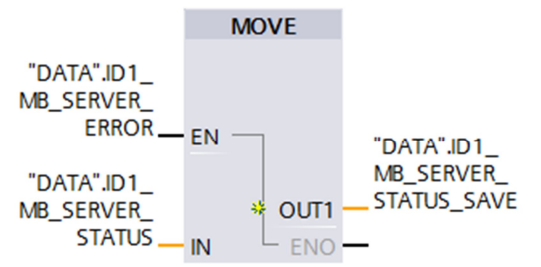

## 3.2 FC4 "Write\_HoldingRegister"

Die Funktion FC4 "Write\_HoldingRegister" ruft intern die Anweisung "MB\_SERVER" auf, um die Verbindungsanfrage zum Schreiben in das Halteregister zu verarbeiten. Die Verbindungsanfrage erfolgt über die Modbus-TCP-Verbindung mit der ID=4 und den Port 505.

Die <u>Abbildung 3-3</u> zeigt den Aufruf und die Parametrierung der Anweisung "MB\_SERVER" im FC4.

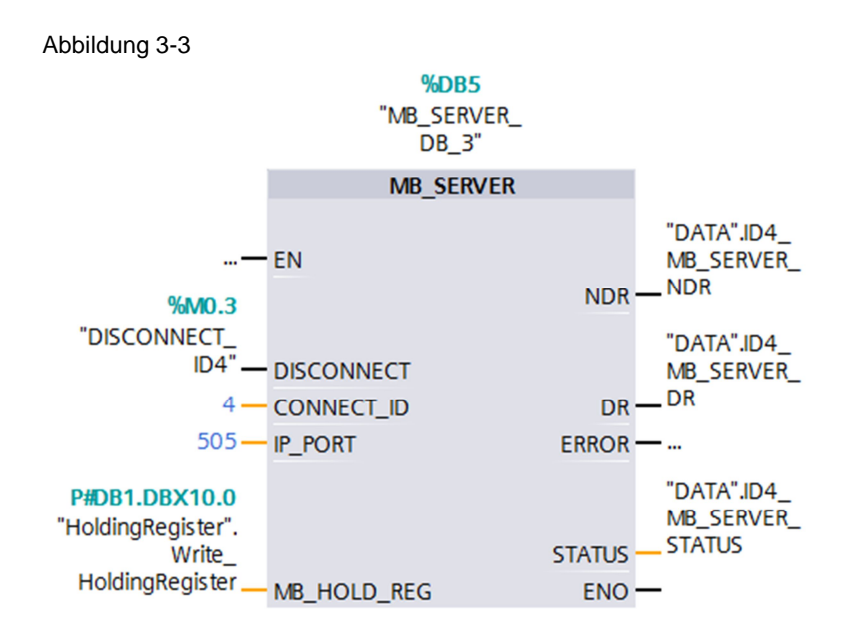

#### Hinweis Im Kapitel <u>3.3 Ein- und Ausgangsparameter der Anweisung</u> <u>"MB\_SERVER"</u> finden Sie eine Übersicht und Beschreibung der Ein- und Ausgangsparameter der Anweisung "MB\_SERVER".

#### Parameter MB\_HOLD\_REG

Der Parameter MB\_HOLD\_REG ist ein Zeiger auf einen Datenpuffer zur Ablage der Daten, die von oder auf den Modbus-Server gelesen oder geschrieben wurden. Als Speicherbereich können Sie einen globalen Datenbaustein oder einen Merker verwenden. Die folgende Tabelle zeigt, wie die Modbus-Adressen auf das Halteregister für die Modbus-Funktion 16 (mehrere WORD schreiben) abgebildet werden.

#### Tabelle 3-3

| Modbus-Adresse | Absolute<br>Adresse | Symbolischer Name                          |
|----------------|---------------------|--------------------------------------------|
| 40001          | DB1.DBW10           | "HoldingRegister".Write_HoldingRegister[0] |
| 40002          | DB1.DBW12           | "HoldingRegister".Write_HoldingRegister[1] |
| 40003          | DB1.DBW14           | "HoldingRegister".Write_HoldingRegister[2] |
| 40004          | DB1.DBW16           | "HoldingRegister".Write_HoldingRegister[3] |
| 40005          | DB1.DBW18           | "HoldingRegister".Write_HoldingRegister[4] |

#### Fehlerauswertung

Wenn die Anweisung "MB\_SERVER" im FC4 mit Fehler beendet wird, dann wird der Fehlercode des Parameters STATUS für eine Fehlerauswertung im DB7 "DATA" in der Variablen "ID4\_MB\_SERVER\_STATUS\_SAVE" gespeichert.

"DATA".ID4\_

MB\_SERVER\_

STATUS.

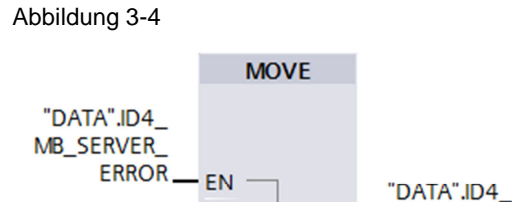

- IN

# 3.3 Ein- und Ausgangsparameter der Anweisung "MB\_SERVER"

ENO -

OUT1

#### Eingangsparameter

Die Anweisung "MB\_SERVER" hat folgende Eingangsparameter. Tabelle 3-4

MB\_SERVER\_

STATUS\_SAVE

|                   |          | -                                                                                                    |
|-------------------|----------|----------------------------------------------------------------------------------------------------|
| Eingangsparameter | Datentyp | Beschreibung                                                                                                    |
| DISCONNECT        | BOOL     | Die Anweisung "MB_SERVER" geht eine<br>passive Verbindung mit einer Partner-<br>Baugruppe ein, d. h. der Server reagiert auf<br>eine TCP-Verbindungsanfrage von jeder<br>anfragenden IP-Adresse. Über diesen<br>Parameter können Sie steuern, wann eine<br>Verbindungsanfrage akzeptiert wird.                                  |
|                   |          | O: Wenn keine Kommunikationsverbindung<br>besteht, wird eine passive Verbindung<br>aufgebaut.                                                                                                    |
|                   |          | 1: Initialisierung des Verbindungsabbaus.<br>Ist der Eingang gesetzt, werden keine<br>anderen Vorgänge ausgeführt. Nach<br>erfolgreichem Verbindungsabbau wird am<br>Parameter STATUS der Wert 7003<br>ausgegeben.                                                                                                    |
| CONNECT_ID        | UINT     | Eindeutige ID zur Identifizierung der<br>Verbindung. Jeder Instanz der Anweisung<br>"MB_SERVER" muss eine eindeutige<br>Verbindungs- ID zugewiesen werden.                                                                                                    |
| IP_PORT           | UINT     | Startwert 502<br>Die Nummer des IP-Ports legt fest, welcher IP-<br>Port für Verbindungsanfragen des Modbus<br>TCP-Clients überwacht wird.                                                                                                    |
| MB_HOLD_REG       | VARIANT  | Zeiger auf das Modbus-Halteregister der<br>Anweisung "MB_SERVER".<br>Verwenden Sie als Halteregister einen globalen<br>Datenbaustein mit Standard-Zugriff. Das<br>Halteregister beinhaltet die Werte, auf die ein<br>Modbus-Client über die Modbus-Funktionen 3<br>(lesen), 6 (schreiben) und 16 (schreiben)<br>zugreifen darf. |

#### Ausgangsparameter

Die Anweisung "MB\_SERVER" hat folgende Ausgangsparameter. Tabelle 3-5

| Ausgangsparameter | Datentyp | Beschreibung                                                                                                    |  |  |  |
|-------------------|----------|----------------------------------------------------------------------------------------------------|--|--|--|
| NDR               | BOOL     | New Data Read                                                                                                    |  |  |  |
|                   |          | 0: keine neuen Daten                                                                                                    |  |  |  |
|                   |          | <ul> <li>1: neue Daten durch den Modbus-Client<br/>geschrieben</li> </ul>                                                                                                    |  |  |  |
| DR                | BOOL     | Data Read                                                                                                    |  |  |  |
|                   |          | 0: keine neuen Daten gelesen                                                                                                    |  |  |  |
|                   |          | • 1: Daten durch den Modbus-Client gelesen                                                                                                    |  |  |  |
| ERROR             |          | Tritt während eines Aufrufs der Anweisung<br>"MB_SERVER" ein Fehler auf, wird der<br>Ausgang am Parameter ERROR auf "1" gesetzt.<br>Detailinformationen zur Fehlerursache werden<br>am Parameter STATUS angezeigt. |  |  |  |
| STATUS            | WORD     | Detaillierte Statusinformation der Anweisung.                                                                                                    |  |  |  |

## 4 Bedienung des Programmbeispiels

Über die mitgelieferte Beobachtungstabelle der CPU 1217C (Modbus-Client) sowie über die mitgelieferte Beobachtungstabelle der CPU 1211C (Modbus-Server) können Sie kontrollieren, ob die Daten erfolgreich aus dem Halteregister des Modbus-Server gelesen bzw. in das Halteregister des Modbus-Server geschrieben wurden.

## 4.1 Bedienung des Anwenderprogramms im Modbus TCP-Client

#### Beobachtungstabelle der CPU 1217C (Modbus-Client) öffnen

In der Projektnavigation navigieren Sie im Geräteordner der CPU 1217C (Modbus-Client) in den Ordner "Beobachtungs- und Forcetabellen". Doppelklicken Sie auf die bereits angelegte Beobachtungstabelle "Watchtable\_CPU1217C". Die Beobachtungstabelle "Watchtable\_CPU1217C" wird im Arbeitsbereich geöffnet".

| Abbildung 1 1                                       |  |
|-----------------------------------------------------|--|
| Projektnavigation                                   |  |
| Geräte                                              |  |
|                                                     |  |
|                                                     |  |
| Modbus_TCP_S7-1200_V13                              |  |
| 💕 Neues Gerät hinzufügen                            |  |
| 📩 Geräte & Netze                                    |  |
| Modbus_Client [CPU 1217C DC/DC/DC]                  |  |
| Gerätekonfiguration                                 |  |
| 🚱 Online & Diagnose                                 |  |
| 🕨 🚘 Programmbausteine                               |  |
| 🕨 🙀 Technologieobjekte                              |  |
| 🕨 🔙 Externe Quellen                                 |  |
| 🕨 🔁 PLC-Variablen                                   |  |
| LC-Datentypen                                       |  |
| <ul> <li>Beobachtungs- und Forcetabellen</li> </ul> |  |
| Neue Beobachtungstabelle hinzufügen                 |  |
| Forcetabelle                                        |  |
| Watchtable_CPU1217C                                 |  |
| Traces                                              |  |

#### Online-Verbindung zur CPU 1217C aufbauen

In der Projektnavigation markieren Sie den Geräteordner der CPU 1217C (Modbus-Client). Wählen Sie das Menü "Online > Online verbinden", um eine Online-Verbindung zur CPU 1217C aufzubauen.

|                                                       | <u> </u>                                                  |          |                                                                                        |           |                     |         |              |  |  |  |
|-------------------------------------------------------|-----------------------------------------------------------|----------|----------------------------------------------------------------------------------------|-----------|---------------------|---------|--------------|--|--|--|
| VA                                                    | Siemens - Modbus_TCP_S7-1200_V                            | 13       |                                                                                        |           |                     |         |              |  |  |  |
| Pr                                                    | ojekt Bearbeiten Ansicht Einfügen                         | On       | nline                                                                                  | Extras    | Werkzeuge           | Fenster | Hilfe        |  |  |  |
|                                                       | i 🎦 見 Projekt speichern 🔳 🐰 🛅 🖞                           | ø        | Onlin                                                                                  | e verbino | den                 |         | Strg+K       |  |  |  |
|                                                       | Projektnavigation                                         | ji,      | Onlin                                                                                  | e-Verbin  | dung trennen        |         | Strg+M       |  |  |  |
| Geräte                                                |                                                           | <u>-</u> | 🖳 Simulation 🔹 🕨                                                                       |           |                     |         |              |  |  |  |
|                                                       |                                                           |          | Runti                                                                                  | me/Simu   | lation stoppen      |         |              |  |  |  |
| 5                                                     | 3 O O                                                     |          | Lader                                                                                  | n in Gerä | t                   |         |              |  |  |  |
| 5                                                     |                                                           | _        | Erwei                                                                                  | tertes La | den in Gerät        |         |              |  |  |  |
| .e → Modbus_TCP_S7-1200_V13<br>Neues Gerät hinzufügen |                                                           |          | PLC-Programm in Gerät laden und zurücksetzen<br>Anwenderprogramm auf Memory Card laden |           |                     |         |              |  |  |  |
|                                                       |                                                           |          |                                                                                        |           |                     |         |              |  |  |  |
|                                                       | Laden des Geräts als neue Station (Hardware und Software) |          |                                                                                        |           |                     |         |              |  |  |  |
|                                                       | Siche                                                     | runa von | Online-Gerät                                                                           | laden     | aware and Software) |         |              |  |  |  |
|                                                       |                                                           |          |                                                                                        |           |                     |         |              |  |  |  |
|                                                       | 🕨 📴 Programmbausteine                                     |          | HMIE                                                                                   | sealenge  | rate wartung        |         | •            |  |  |  |
|                                                       | 🕨 🙀 Technologieobjekte                                    | ሰ?       | Erreio                                                                                 | hbare Te  | eilnehmer           |         | Strg+U       |  |  |  |
|                                                       | 🕨 🔙 Externe Quellen                                       |          | CPU s                                                                                  | tarten    |                     |         | Strg+Shift+E |  |  |  |
|                                                       | 🕨 🔁 PLC-Variablen                                         |          | CPU s                                                                                  | toppen    |                     |         | Strg+Shift+Q |  |  |  |
|                                                       | PLC-Datentypen                                            | 0.       | Onlin                                                                                  | o & Diag  | 0050                |         | Stra D       |  |  |  |
|                                                       | 👻 🔚 Reobachtungs- und Forcetabel                          | V°       | Uniin                                                                                  | e o Diag  | nose                |         | Stig+D       |  |  |  |

# Werte aus dem Halteregister des Modbus-Servers lesen und in das Halteregister des Modbus-Servers schreiben

Wenn die Online-Verbindung zur CPU 1217C erfolgreich aufgebaut ist, dann klicken Sie in der Beobachtungstabelle "Watchtable\_CPU1217C" auf die Schaltfläche "Alle beobachten". In der Spalte "Beobachtungswert" werden die aktuellen Werte der Variablen angezeigt.

#### Abbildung 4-3

| Modbus_TCP_S7-1200_V13 → Modbus_Client [CPU 1217C DC/DC/DC] → Beobachtungs- und Forcet |                                               |                           |               |                  |  |  |  |
|----------------------------------------------------------------------------------------|-----------------------------------------------|---------------------------|---------------|------------------|--|--|--|
|                                                                                        |                                               |                           |               |                  |  |  |  |
| # # Iø Io 9, 9, 9, 19 m                                                                |                                               |                           |               |                  |  |  |  |
| i                                                                                      | Name                                          | Adresse                   | Anzeigeformat | Beobachtungswert |  |  |  |
| 1                                                                                      | "REQ_ID1"                                     | %M1.0                     | BOOL          | TRUE             |  |  |  |
| 2                                                                                      | "RD_HoldingRegister".Read_HoldingRegister[0]  | %DB1.DBW0                 | Hex           | 16#0001          |  |  |  |
| 3                                                                                      | "RD_HoldingRegister".Read_HoldingRegister[1]  | %DB1.DBW2                 | Hex           | 16#0002          |  |  |  |
| 4                                                                                      | "RD_HoldingRegister".Read_HoldingRegister[2]  | %DB1.DBW4                 | Hex           | 16#0003          |  |  |  |
| 5                                                                                      | "RD_HoldingRegister".Read_HoldingRegister[3]  | %DB1.DBW6                 | Hex           | 16#0004          |  |  |  |
| 6                                                                                      | "RD_HoldingRegister".Read_HoldingRegister[4]  | %DB1.DBW8                 | Hex           | 16#0005          |  |  |  |
| 7                                                                                      | "REQ_ID4"                                     | %M1.3                     | BOOL          | TRUE             |  |  |  |
| 8                                                                                      | "WR_HoldingRegister".Write_HoldingRegister[0] | %DB8.DBW0                 | Hex           | 16#0011          |  |  |  |
| 9                                                                                      | "WR_HoldingRegister".Write_HoldingRegister[1] | %DB8.DBW2                 | Hex           | 16#0012          |  |  |  |
| 10                                                                                     | "WR_HoldingRegister".Write_HoldingRegister[2] | %DB8.DBW4                 | Hex           | 16#0013          |  |  |  |
| 11                                                                                     | "WR_HoldingRegister".Write_HoldingRegister[3] | %DB8.DBW6                 | Hex           | 16#0014          |  |  |  |
| 12                                                                                     | "WR_HoldingRegister".Write_HoldingRegister[4] | %DB8.DBW8                 | Hex 💌         | 16#0015          |  |  |  |
| 13                                                                                     |                                               | <hinzufügen></hinzufügen> |               |                  |  |  |  |

- Damit der Auftrag zum Lesen des Halteregisters ausgeführt wird, setzen Sie den Merker M1.0 "REQ\_ID1" auf den Wert "1". Dazu tragen Sie für den Merker M1.0 "REQ\_ID1" den Steuerwert "TRUE" ein.
- 2. Damit der Auftrag zum Schreiben in das Halteregisters ausgeführt wird, setzen Sie den Merker M1.3 "REQ\_ID4" auf den Wert "1". Dazu tragen Sie für den Merker M1.3 "REQ\_ID4" den Steuerwert "TRUE" ein.
- In der CPU 1217C (Modbus-Client) werden die zu schreibenden Werte im DB8 "WR\_HoldingRegister" gespeichert. In der Spalte "Steuerwert" tragen Sie die Werte ein, die der Modbus-Client in das Halteregister des Modbus-Servers schreibt.
- 4. Klicken Sie auf die Schaltfläche "Steuert alle aktivierten Werte "einmalig und sofort"", um die eingetragenen Steuerwerte als aktuelle Werte zu setzen.
- In der CPU 1217C werden die gelesenen Werte im DB1 "RD\_HoldingRegister" gespeichert. In der Spalte "Beobachtungswert" werden die gelesenen Werte angezeigt.

| Modbus | _TCP_S7-1200_V13 	 Modbus_Client [CPU         | 1217C DC/DC/ | DC] 🕨 Beobacht | ungs- und Forcet | abellen 🕨 Beol |
|--------|-----------------------------------------------|--------------|----------------|------------------|----------------|
|        |                                               |              |                |                  |                |
| 2      | I 10 91 100 001                               |              |                |                  |                |
| i      | Name                                          | Adresse      | Anzeigeformat  | Beobachtungswert | Steuerwert     |
|        | "REQ_ID1"                                     | %M1.0        | BOOL           | TRUE             | TRUE           |
| 2      | "RD_HoldingRegister".Read_HoldingRegister[0]  | %DB1.DBW0    | Hex            | 16#0001          |                |
| 3      | "RD_HoldingRegister".Read_HoldingRegister[1]  | %DB1.DBW2    | Hex 5          | 16#0002          |                |
| ŧ.     | "RD_HoldingRegister".Read_HoldingRegister[2]  | %DB1.DBW4    | Hex            | 16#0003          |                |
| 5      | "RD_HoldingRegister".Read_HoldingRegister[3]  | %DB1.DBW6    | Hex            | 16#0004          |                |
| 5      | "RD_HoldingRegister".Read_HoldingRegister[4]  | %DB1.DBW8    | Hex            | 16#0005          |                |
| 7      | "REQ_ID4"                                     | %M1.3        | BOOL           | TRUE             |                |
| 3      | "WR_HoldingRegister".Write_HoldingRegister[0] | %DB8.DBW0    | Hex            | 16#0011          | 16#0011        |
| )      | "WR_HoldingRegister".Write_HoldingRegister[1] | %DB8.DBW2    | Hex            | 16#0012          | 16#0012        |
| 10     | "WR_HoldingRegister".Write_HoldingRegister[2] | %DB8.DBW4    | Hex            | 16#0013          | 16#0013        |
| 11     | "WR_HoldingRegister".Write_HoldingRegister[3] | %DB8.DBW6    | Hex            | 16#0014          | 16#0014        |
| 12     | "WR_HoldingRegister".Write_HoldingRegister[4] | %DB8.DBW8    | Hex            | 16#0015          | 16#0015        |
| 3      |                                               | Hinzufügen>  |                |                  |                |

### 4.2 Bedienung des Anwenderprogramms im Modbus TCP-Server

#### Beobachtungstabelle der CPU 1211C (Modbus-Server) öffnen

In der Projektnavigation navigieren Sie im Geräteordner der CPU 1211C (Modbus-Server) in den Ordner "Beobachtungs- und Forcetabellen". Doppelklicken Sie auf die bereits angelegte Beobachtungstabelle "Watchtable\_CPU1211C". Die Beobachtungstabelle "Watchtable\_CPU1211C" wird im Arbeitsbereich geöffnet".

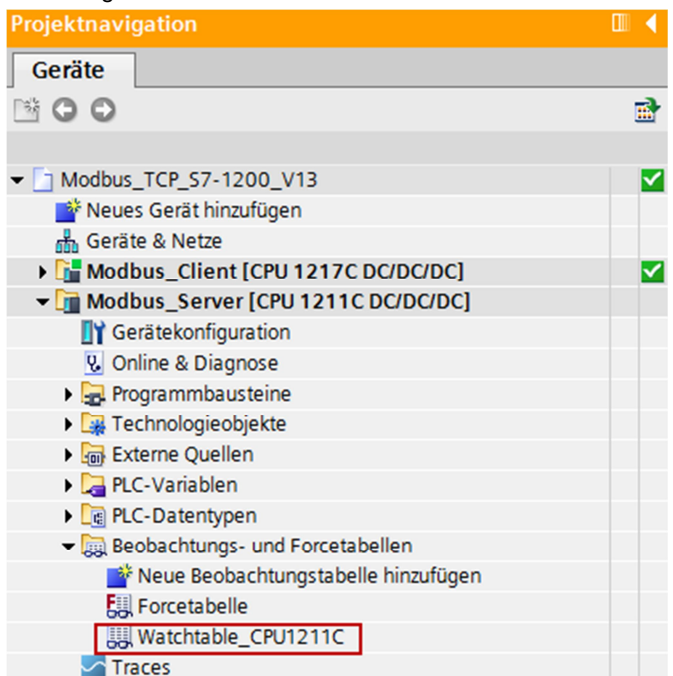

#### Online-Verbindung zur CPU 1211C aufbauen

In der Projektnavigation markieren Sie den Geräteordner der CPU 1211C (Modbus-Server). Wählen Sie das Menü "Online > Online verbinden", um eine Online-Verbindung zur CPU 1211C aufzubauen.

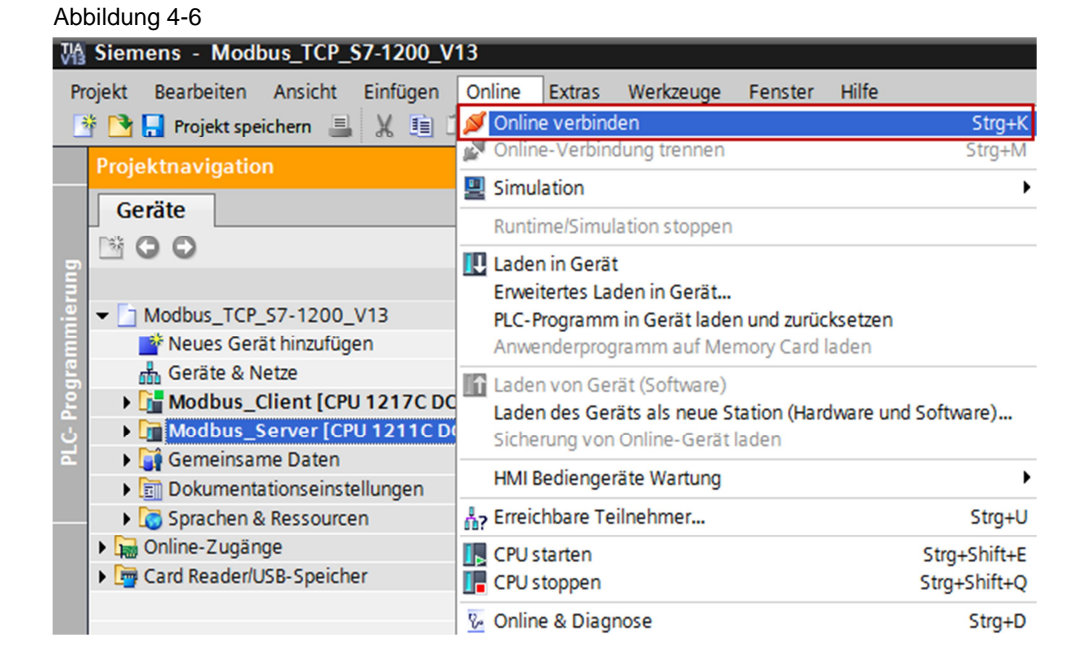

Wenn die Online-Verbindung zur CPU 1211C erfolgreich aufgebaut ist, dann klicken Sie in der Beobachtungstabelle "Watchtable\_CPU1211C" auf die Schaltfläche "Alle beobachten". In der Spalte "Beobachtungswert" werden die aktuellen Werte der Variablen angezeigt.

| Abbildung 4-7                                                                      |                                            |            |               |                  |  |  |  |  |
|------------------------------------------------------------------------------------|--------------------------------------------|------------|---------------|------------------|--|--|--|--|
| Modbus_TCP_S7-1200_V13 	Modbus_Server [CPU 1211C DC/DC/DC] 	Beobachtungs- und Forc |                                            |            |               |                  |  |  |  |  |
|                                                                                    |                                            |            |               |                  |  |  |  |  |
|                                                                                    |                                            |            |               |                  |  |  |  |  |
| i                                                                                  | Name                                       | Adresse    | Anzeigeformat | Beobachtungswert |  |  |  |  |
| 1                                                                                  | "HoldingRegister".Read_HoldingRegister[0]  | %DB1.DBW0  | Hex 💌         | 16#0001          |  |  |  |  |
| 2                                                                                  | "HoldingRegister".Read_HoldingRegister[1]  | %DB1.DBW2  | Hex           | 16#0002          |  |  |  |  |
| 3                                                                                  | "HoldingRegister".Read_HoldingRegister[2]  | %DB1.DBW4  | Hex           | 16#0003          |  |  |  |  |
| 4                                                                                  | "HoldingRegister".Read_HoldingRegister[3]  | %DB1.DBW6  | Hex           | 16#0004          |  |  |  |  |
| 5                                                                                  | "HoldingRegister".Read_HoldingRegister[4]  | %DB1.DBW8  | Hex           | 16#0005          |  |  |  |  |
| 6                                                                                  |                                            |            |               |                  |  |  |  |  |
| 7                                                                                  | "HoldingRegister".Write_HoldingRegister[0] | %DB1.DBW10 | Hex           | 16#0011          |  |  |  |  |
| 8                                                                                  | "HoldingRegister".Write_HoldingRegister[1] | %DB1.DBW12 | Hex           | 16#0012          |  |  |  |  |
| 9                                                                                  | "HoldingRegister".Write_HoldingRegister[2] | %DB1.DBW14 | Hex           | 16#0013          |  |  |  |  |
| 10                                                                                 | "HoldingRegister".Write_HoldingRegister[3] | %DB1.DBW16 | Hex           | 16#0014          |  |  |  |  |
| 11                                                                                 | "HoldingRegister".Write_HoldingRegister[4] | %DB1.DBW18 | Hex           | 16#0015          |  |  |  |  |
| 12                                                                                 |                                            |            |               |                  |  |  |  |  |

- 1. In der CPU 1211C (Modbus-Server) werden die zu lesenden Daten im DB1 ab Adresse 0 gespeichert. In der Spalte "Steuerwert" tragen Sie die Werte ein, die der Modbus-Client aus dem Halteregister des Modbus-Servers liest.
- 2. Klicken Sie auf die Schaltfläche "Steuert alle aktivierten Werte "einmalig und sofort"", um die eingetragenen Steuerwerte als aktuelle Werte zu setzen.
- In der CPU 1211C (Modbus-Server) werden die geschriebenen Daten im DB1 ab Adresse 10 gespeichert. In der Spalte "Beobachtungswert" werden die geschriebenen Werte angezeigt.

| Modbus_ | TCP_S7-1200_V13 	Modbus_Server (           | CPU 1211C DC/D | C/DC] 🕨 Beobac | htungs- und Foro | etabellen 🔸 |            |
|---------|--------------------------------------------|----------------|----------------|------------------|-------------|------------|
| 22      |                                            |                |                |                  |             |            |
| i       | Name 2                                     | Adresse        | Anzeigeformat  | Beobachtungswert | Steuerwert  |            |
| 1       | "HoldingRegister .read_HoldingRegister[0]  | %DB1.DBW0      | Hex            | 16#0001          | 16#0001     |            |
| 2       | "HoldingRegister".Read_HoldingRegister[1]  | %DB1.DBW2      | Hex            | 16#0002          | 16#0002     | 1          |
| 3       | "HoldingRegister".Read_HoldingRegister[2]  | %DB1.DBW4      | Hex            | 16#0003          | 16#0003     | <b>?</b> [ |
| 4       | "HoldingRegister".Read_HoldingRegister[3]  | %DB1.DBW6      | Hex            | 16#0004          | 16#0004     | V          |
| 5       | "HoldingRegister".Read_HoldingRegister[4]  | %DB1.DBW8      | Hex            | 16#0005          | 16#0005     |            |
| 6       |                                            |                |                |                  |             |            |
| 7       | "HoldingRegister".Write_HoldingRegister[0] | %DB1.DBW10     | Hex            | 16#0011          |             |            |
| 8       | "HoldingRegister".Write_HoldingRegister[1] | %DB1.DBW12     | Hex            | 16#0012          |             |            |
| 9       | "HoldingRegister".Write_HoldingRegister[2] | %DB1.DBW14     | Hex 3          | 16#0013          |             |            |
| 10      | "HoldingRegister".Write_HoldingRegister[3] | %DB1.DBW16     | Hex            | 16#0014          |             |            |
| 11      | "HoldingRegister".Write_HoldingRegister[4] | %DB1.DBW18     | Hex            | 16#0015          |             |            |